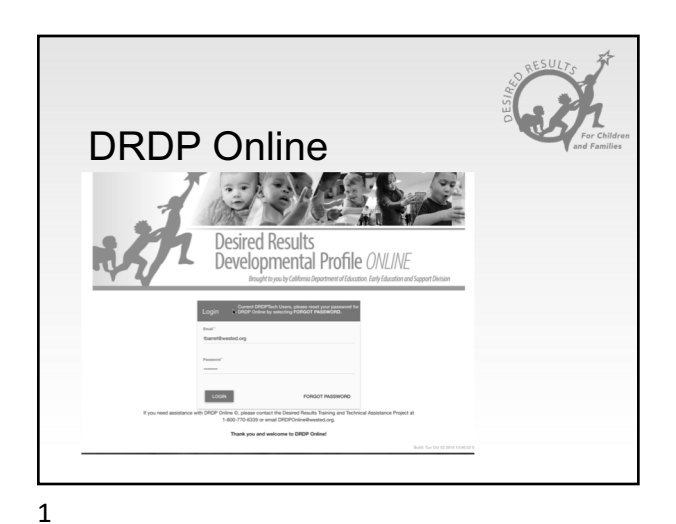

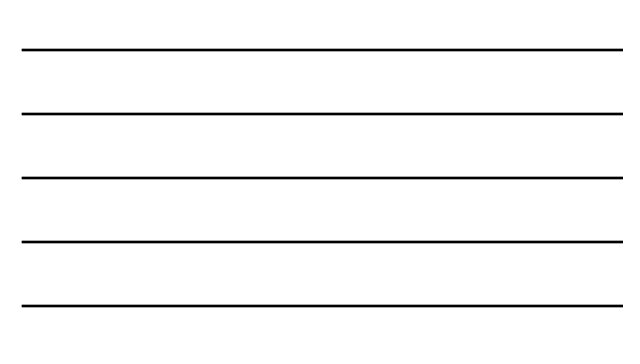

## DRDP Online is...

- The data entry system for all DRDP assessment views
- Free for state-funded programs, Head Start programs, and any program affiliated with Quality Counts California

2

· Full of helpful features!

2

### New Features of DRDP Online

- · Ability to choose a view of the assessment
- · Additional roles available for users
- Users have the ability to have multiple roles
- · Multiple teachers assigned to one class
- · Multiple sites assigned to a site administrator
- · All data connected to children

#### © 2019 California Department of Education

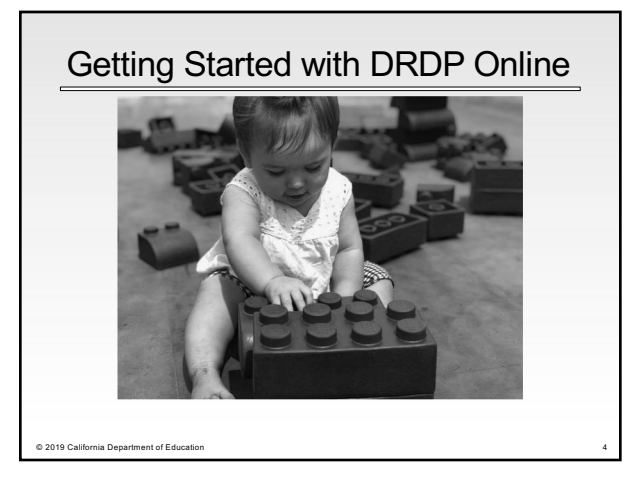

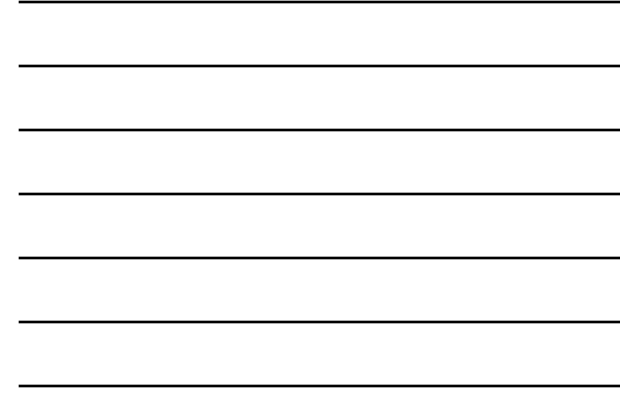

# Simple Steps to Get Started

- Lead Agency admin selects the assessment view.
- Check that all users are in the system. (If users are missing, add them.)
- Create classrooms for the current rating period.
- Now, add children to the system. (Use either the upload template or add them one at a time.)

5

D 2019 C:

nia Department of Educ

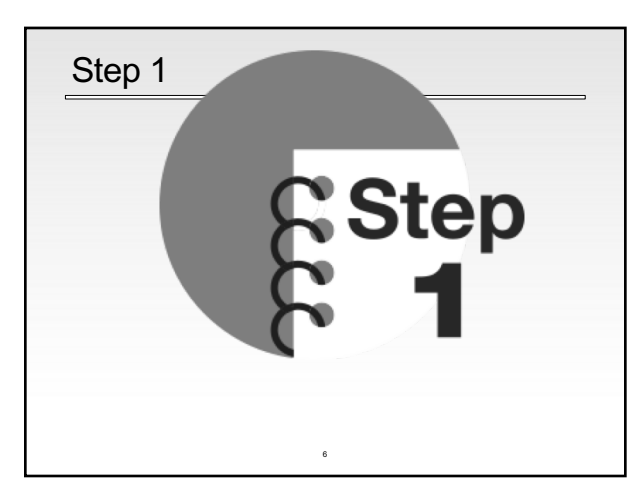

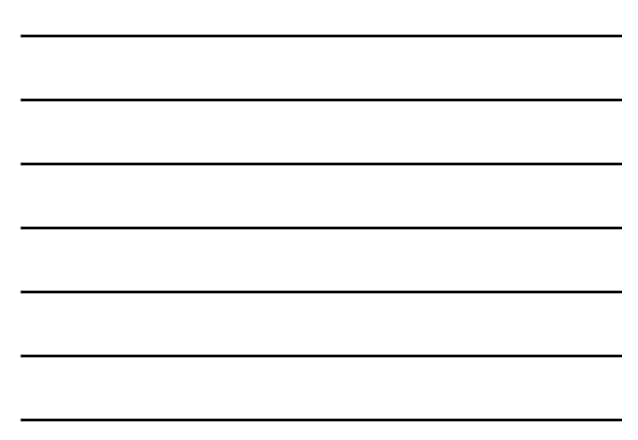

## The Lead Agency Admin

- Is given permission by WestEd staff per agency request
- Sets the view of the assessment for the agency for the year
- Has all the other permissions of an Agency Admin

7

7

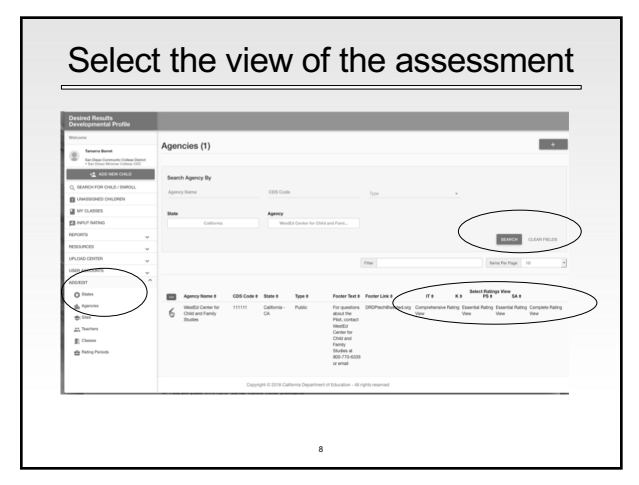

8

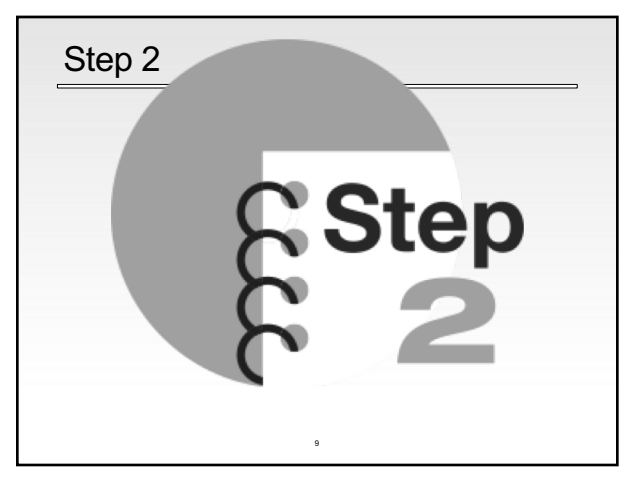

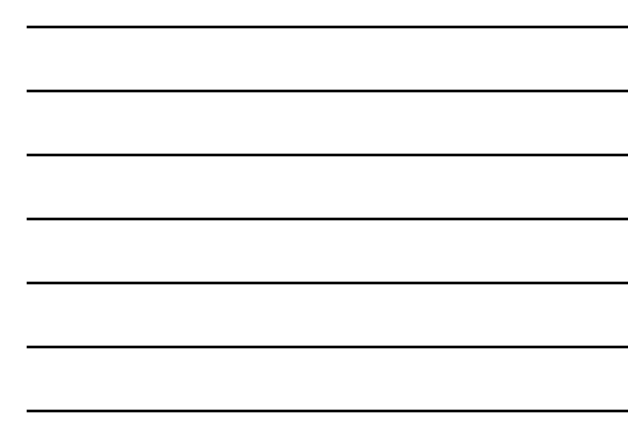

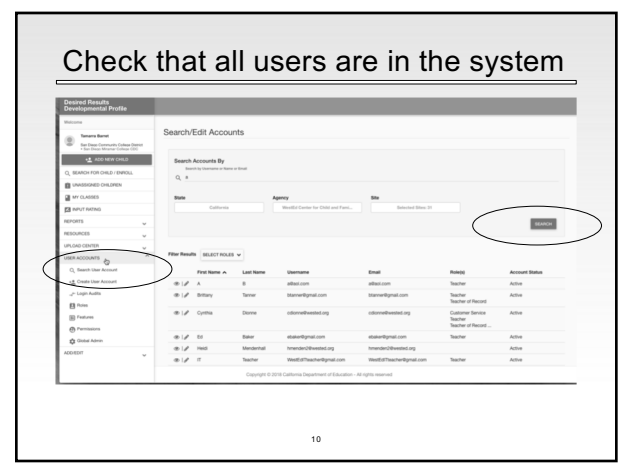

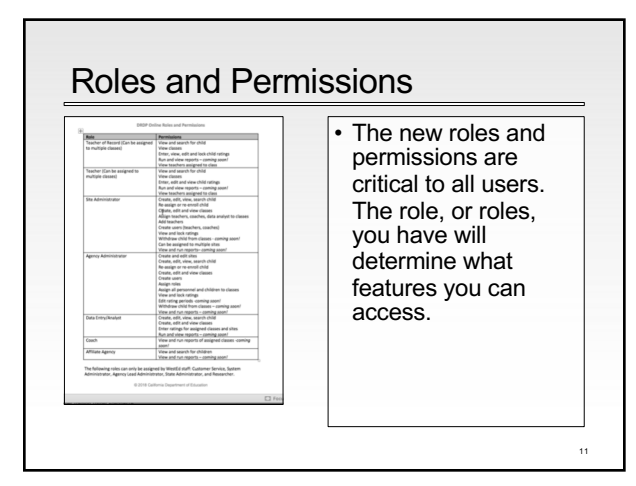

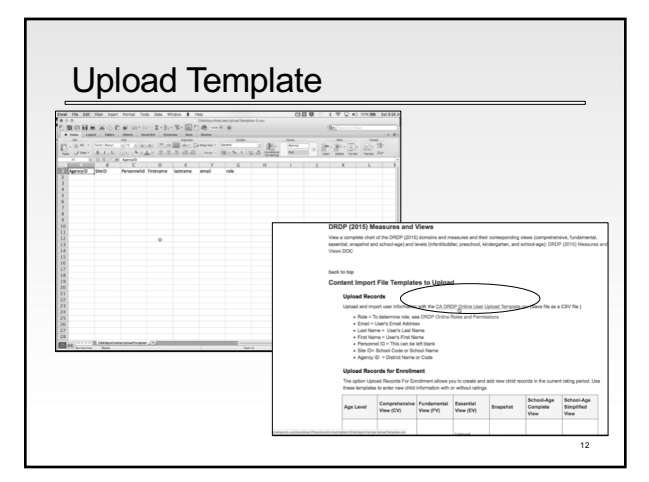

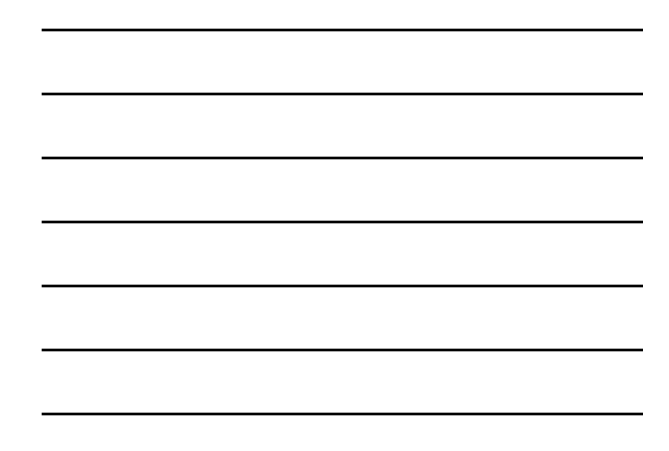

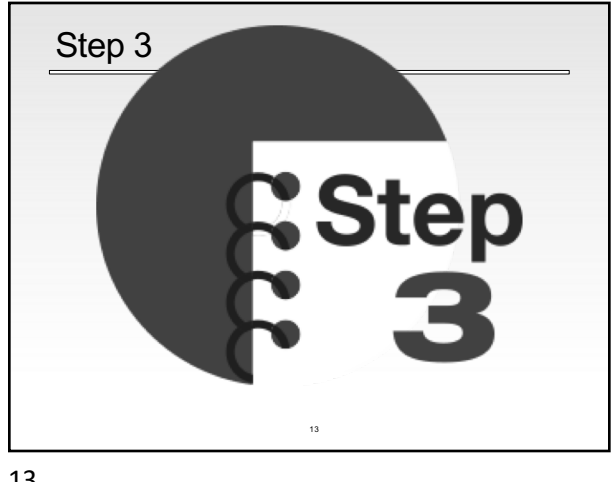

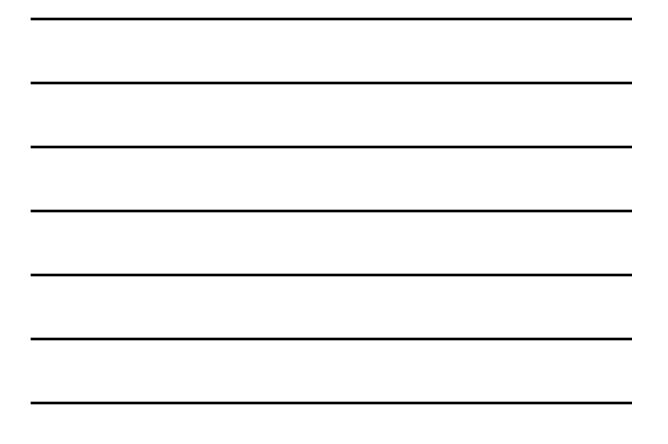

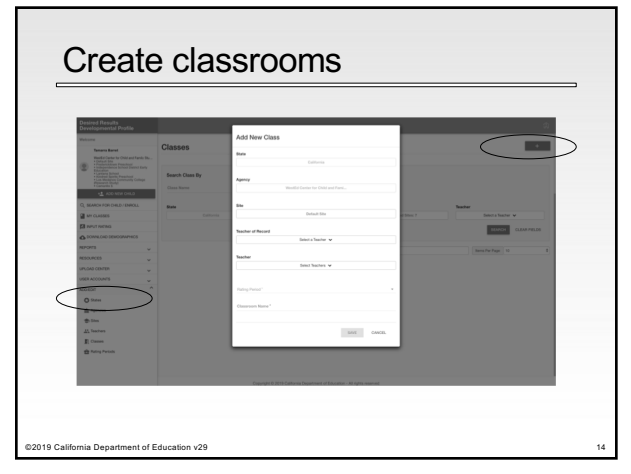

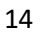

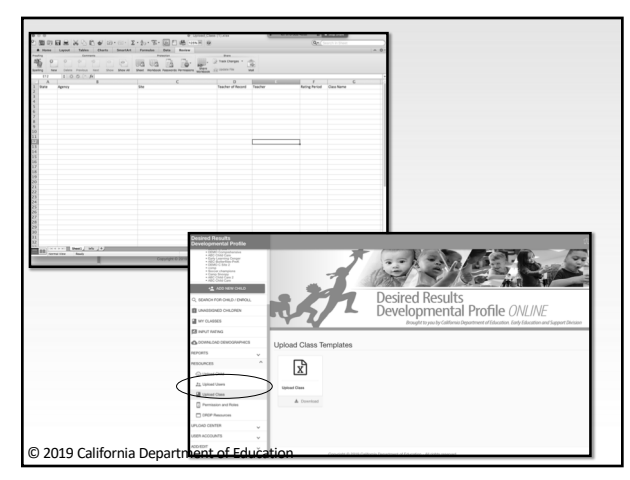

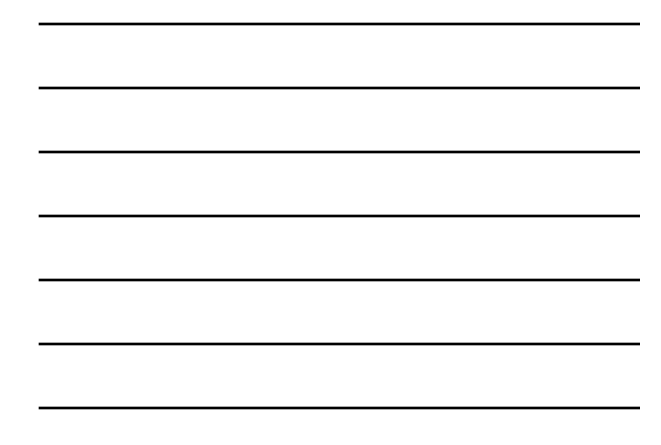

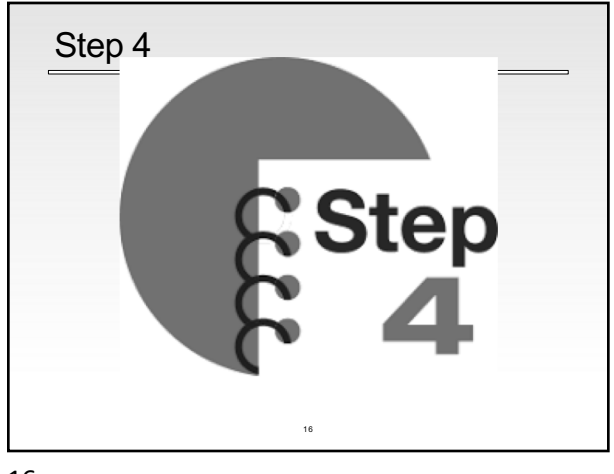

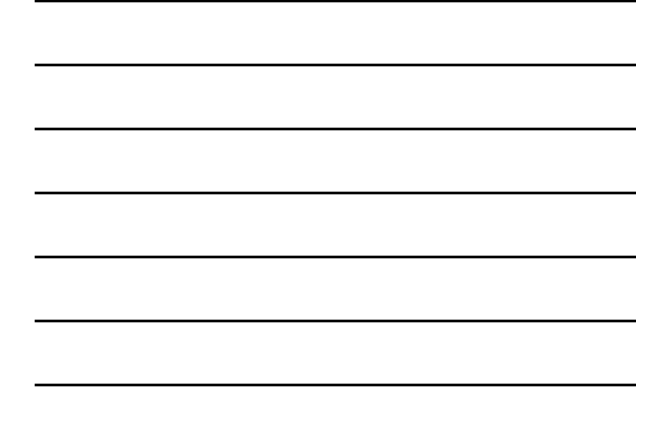

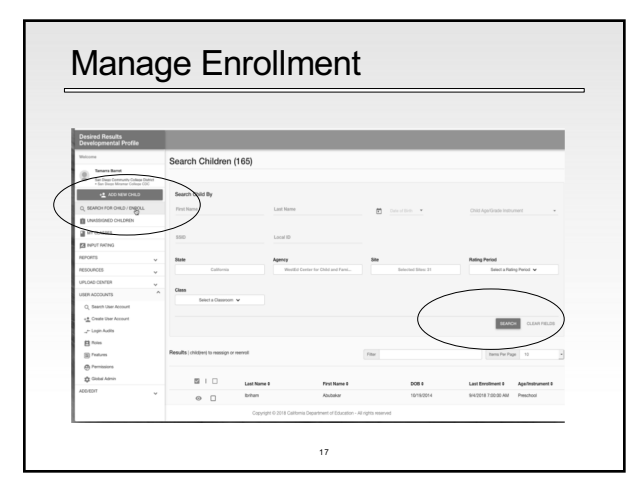

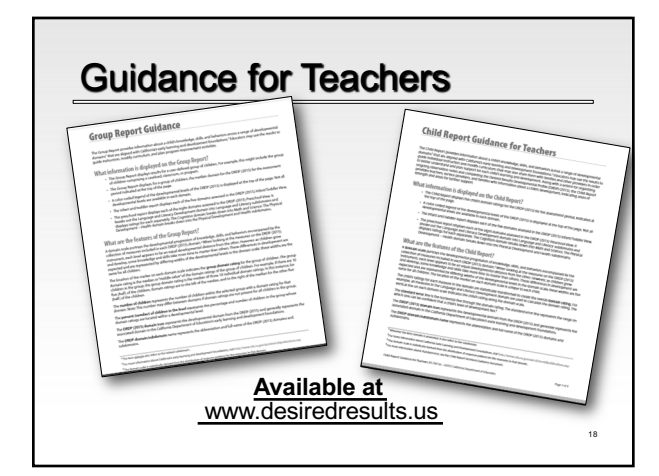

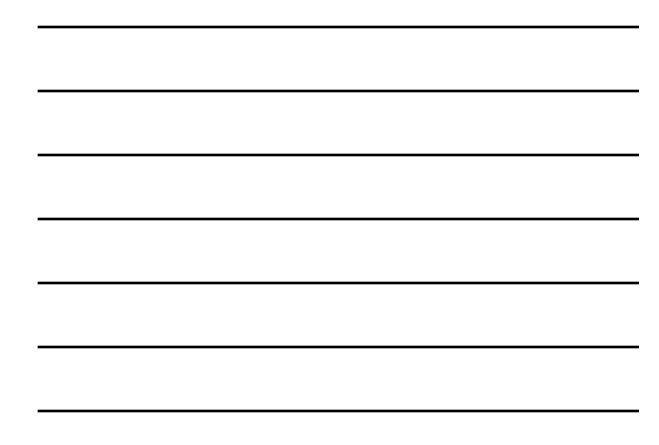

| (                                                            | Group Report                                                                                                    |                                          |                       |                       |                  |                 |                  |                              |                  |
|--------------------------------------------------------------|----------------------------------------------------------------------------------------------------|------------------------------------------|-----------------------|-----------------------|------------------|-----------------|------------------|------------------------------|------------------|
|                                                              |                                                                                                    |                                          |                       |                       |                  |                 |                  |                              |                  |
| DRDP Onlin<br>63 children were seine<br>State: California Ag | ine - Group Progress Report: Preschool cted for this group. Net al children may be neted in all rating periods. provements and the second state of the 2016 Interview All Conservence All                                                                                                    | PRACE                                    |                       |                       |                  |                 |                  |                              |                  |
| Rating Period<br>(If of children)                            | Preporting Preporting Trystering Exploring Exploring Exploring Examples Examples Exa | Integrating<br>Earlier<br>arganian Entry |                       |                       |                  |                 |                  |                              |                  |
| Approach                                                     | tes to Learning Self-Regulation                                                                                                    |                                          |                       |                       |                  |                 |                  |                              |                  |
| Fail 2018<br>(1 = 52)                                        | Ph (2) Ph (2) 2N (2) 14N (0) 24N (0) 27N (2) 27N (2)                                                                                                    | 25.0                                     |                       |                       |                  |                 |                  |                              |                  |
| Social and                                                   | d Emotional Development                                                                                                    | Group Progr                              | ess Repo              | rt: DRDP (            | 2017) - II       | nfant/To        | ddler            |                              |                  |
| Fail 2018<br>(1 = 52)                                        | FKB 25(5 FKB 115(5 275(5 45528 215(5                                                                                                    | N ablebas was soluted                    | for this group use    | a specific orientaria | M Class at Will  | ru, PM Class at | Wiles Not all of | iden may be raised in        | al sing periods  |
| C Language                                                   | e Development                                                                                                    | Subgroups Boys, Hispan                   | ic or Latino          | Paring periods #all   | 2017, Spring 20  |                 |                  |                              |                  |
| Fail 2018<br>(1 = 52)                                        | 05.0 (N.8 (N.8 (N.8 (TS.) 25.00 MS.05 (S.0                                                                                                    | Rating period<br>(F of Oldburg           | frequencing in factor | ter fair              | Cathorne<br>Made | Equinq<br>Later | 100              | Andre Buldere<br>Andre Later | ingying<br>Later |
| Cop                                                          | pyright © 2018 California Department of Education - All rights reserved                                                                                                    |                                          |                       |                       |                  |                 |                  |                              |                  |
|                                                              |                                                                                                    | ATL-REG: A                               | pproaches             | to Learning 5         | ielf Regula      | tion            | _                |                              |                  |
|                                                              |                                                                                                    | Pv8 2017<br>(+ - 30)                     | 296.70                | 78.00                 | 175.0            | 275.78          | 275.00           |                              |                  |
|                                                              |                                                                                                    | Boys<br>(1 = 70                          | 15.71                 | 125.00                | 25.4             | 15.6            | 25.6             |                              |                  |
|                                                              |                                                                                                    | Hispanic or Latino<br>p = 14             | 15.0                  | 48.0                  | 205.48           | 15.6            | in a             |                              |                  |
|                                                              |                                                                                                    | Boys - Hapanic or<br>Latino<br>p1=75     | 15.0                  | (6.0)                 | 275.0            | ~~ 0            | 25.0             |                              |                  |
|                                                              |                                                                                                    | Rpring 2017<br>( 35)                     | 10.0                  | 75.0                  | 274.8            | 275.78          | 11.6             |                              |                  |
|                                                              |                                                                                                    | Beys<br>p:= 70                           | 13.71                 | 125.00                | 10.4             | 25.0            | 17.4             |                              |                  |
|                                                              |                                                                                                    | Hapanic or Latino<br>p:= 10              | 15.0                  | 44.75                 | 10.0             | 355.6           | 25.4             |                              |                  |
|                                                              |                                                                                                    | Boys - Haganic or<br>Latino<br>8 -= 5    | 1% A                  |                       | ma               | 01.0            | ma               |                              |                  |
|                                                              |                                                                                                    |                                          |                       |                       |                  |                 |                  |                              | _                |

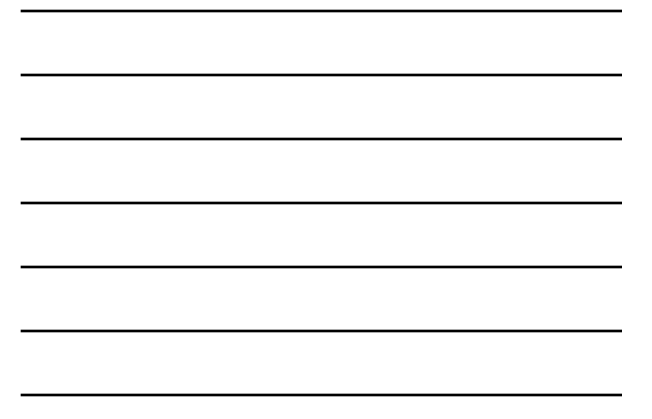

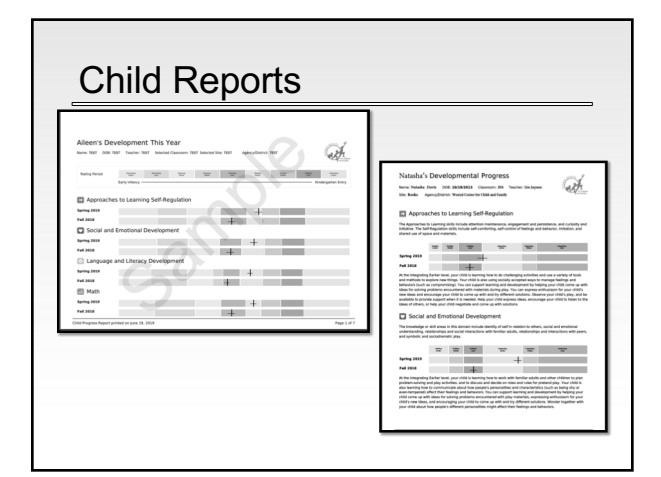

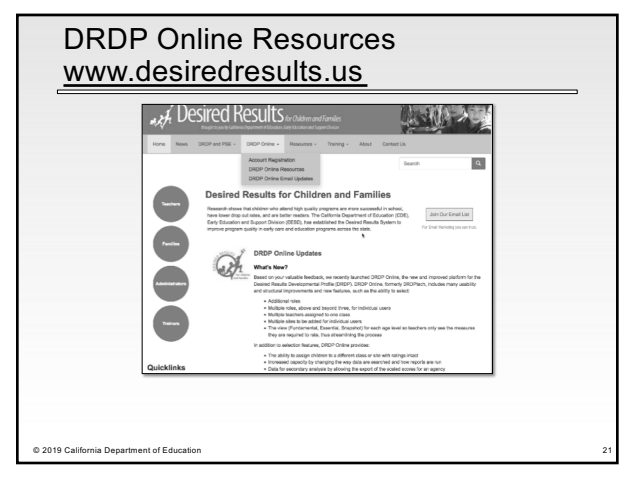

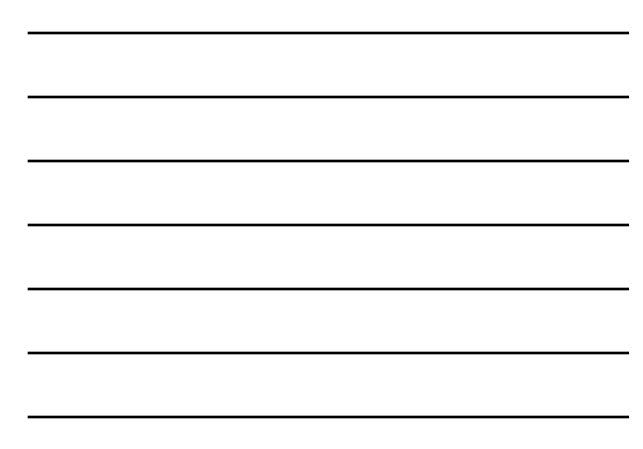

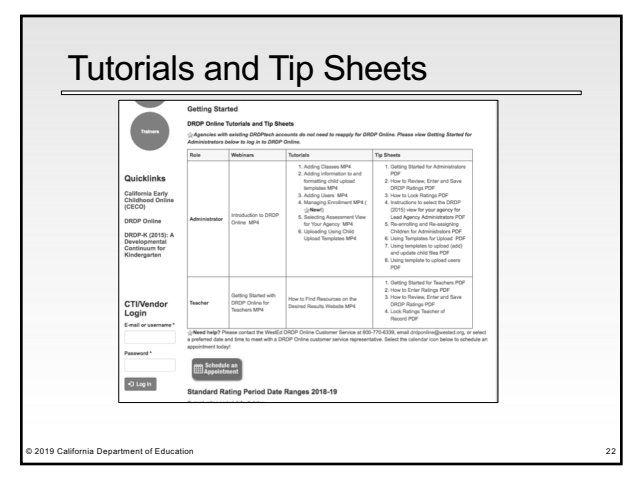

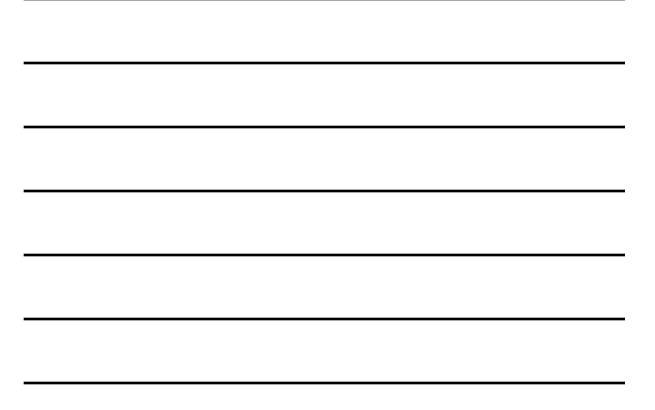

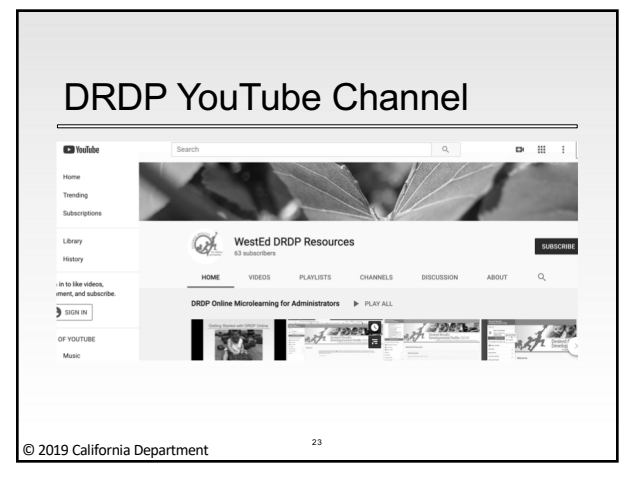

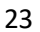

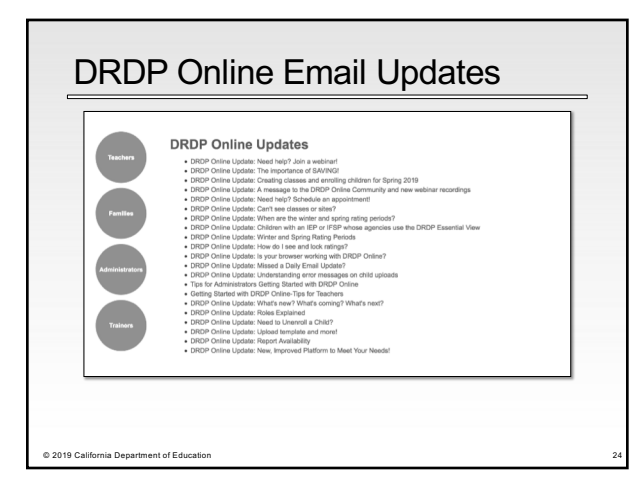

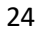

## **Contact Information**

Desired Results Training & Technical Assistance Project 333 North Lantana Street, Suite #277 Camarillo, CA 93010 Phone: 800-770-6339

www.desiredresults.us

drdponline@wested.org

25

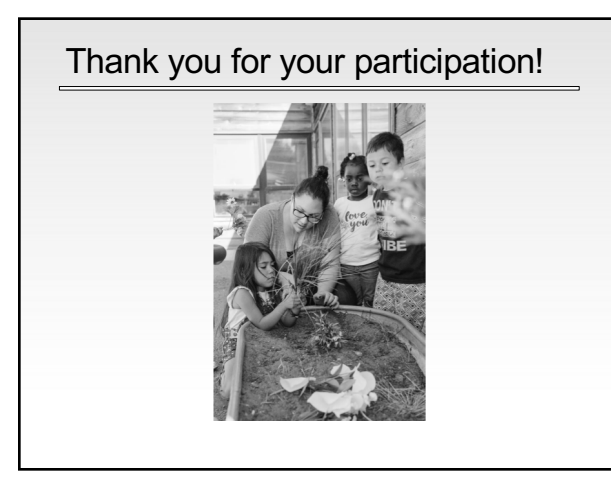